# TEAMS 6.2 | Release Date 06.30.2023

# DEFAULT TO "NO" FOR SPECIFIC PIRL QUESTIONS ON PROFILE PAGE

### Purpose

Adult Education and Literacy (AEL) providers must collect certain demographic and personal information from individuals seeking AEL services to comply with federal and state requirements. AEL providers staff collecting this information are trained to obtain, maintain, and protect personally identifiable information on the AEL Enrollment and Participant Individual Record Layout (PIRL) participant status upon entry into the program. Questions are default to "No" on the profile page questions (but allowed to be changed) on all new profiles except for One-Stop Program Participation - Adult Education automatically defaults to "Yes" and the Employment and Education Information are required variables questions and must be answered.

## Prototype Screen – Home > Participant > Profiles > Add New Profile

| Profiles                                                                           |                         |                      |   |
|------------------------------------------------------------------------------------|-------------------------|----------------------|---|
| School Year                                                                        | Education Lev           | el Employment Status |   |
|                                                                                    |                         |                      |   |
|                                                                                    |                         |                      |   |
| Employment and Ed                                                                  | lucation Informa        | tion                 |   |
| Employment Status:*                                                                |                         | Choose               | ~ |
| ! Has the participant b<br>unemployed for 27 or<br>consecutive weeks at<br>entry:* | been<br>more<br>program | Choose 🗸             |   |
| Hours Employed per V                                                               | Veek:                   | (whole hours only)   |   |
| Reason for not looking                                                             | g for work:             | Choose 🗸             |   |
| Type of Community:                                                                 |                         | Choose 🗸             |   |
| School Status at Prog                                                              | ram Entry:*             | Choose               | ~ |
| Highest School Grade                                                               | Completed:*             | Choose V             |   |
| Highest Education Lev                                                              | vel Completed:*         | Choose 🗸 In the US   | ~ |

### **One-Stop Program Participation**

| WIOA Adult:*             | No  | ~ |
|--------------------------|-----|---|
| WIOA Dislocated Worker:* | No  | ~ |
| WIOA Youth:*             | No  | ~ |
| Adult Education:*        | Yes | ~ |

TWC | AEL

# SYSTEM CHECK FOR CURRENT AGE FOR EDUCATION INFORMATION SCHOOL STATUS AT PROGRAM ENTRY

### Purpose

To be able to add an HSE voucher, participant should be 21 of age and up and must meet Educational and School Status at program entry profile. Rule was set to check system for current age to allow voucher entry.

HSE voucher entry will be allowed on one of the School Status at Program Entry these values are: 'In-School, Postsecondary school' or 'Not attending school or Secondary School Dropout' or 'Not attending school; within age of compulsory school attendance'.

Prototype Screen – Home > Participant > Profiles > Add New Profile > Employment and Education Information > School Status at Program Entry >

### **Employment and Education Information**

| ! Employment Status:*                                                                              | Choose                         | ~           |
|----------------------------------------------------------------------------------------------------|--------------------------------|-------------|
| ! Has the participant been<br>unemployed for 27 or more<br>consecutive weeks at program<br>entry:* | Choose 🗸                       |             |
| Hours Employed per Week:                                                                           | (whole hours only)             |             |
| Reason for not looking for work:                                                                   | Choose 🗸                       |             |
| Type of Community:                                                                                 | Choose 🗸                       |             |
| ! School Status at Program Entry:*                                                                 | Choose                         | ~           |
| ! Highest School Grade Completed:*                                                                 | Choose 🗸                       |             |
| Highest Education Level Completed:*                                                                | No Educational Level Completed | ✓ In the US |

# Prototype Screen – Home > Participant > Participant Search > Support Services > Add Support Services

Home > Participants > Cheeto, Tiger > Support Services
Support Services

#### Participant Name: Cheeto, Tiger Grant Recipient: 501 - Abilene ISD

Test Summary| Educational Outcomes| Pre/Post Test Gains| Career and Training Services| Employment Outcomes | Public Assistance Data | Participant Notes

#### **HSE Vouchers**

| Start<br>Date | Voucher<br>Number | Test Type | Test<br>Subject | Test<br>Format                     | Voucher<br>Amount | Comments                                          | Grant<br>Recipient      | Meets<br>Requirements |
|---------------|-------------------|-----------|-----------------|------------------------------------|-------------------|---------------------------------------------------|-------------------------|-----------------------|
| 6/5/2023      | 123454321234      | Regular   | Science         | Computer<br>Based                  | \$16.00           | HSE-SCIENCE<br>TEST -<br>VOUCHER#<br>123454321234 | 501 -<br>Abilene<br>ISD | Yes                   |
|               |                   |           |                 | HSE<br>Voucher<br>Amount<br>Total: | \$16.00           |                                                   |                         |                       |

TWC | AEL

If participant does not meet age for HSE voucher, error message 'The Participant must be 21 years of age as of the Start Date to save an HSE voucher' will be generated.

Prototype Screen – Home > Participant > Participant Search > Support Services > Support Service Details

## **Support Service Details**

Participant Name: Cheeto, Tiger Grant Recipient: 501 - Abilene ISD

| • The participant must be 21 years of age as of the Start Date to save an HSE voucher. |                                                 |                                          |                           |  |  |
|----------------------------------------------------------------------------------------|-------------------------------------------------|------------------------------------------|---------------------------|--|--|
| ! Start Date:*                                                                         | 04/03/2023                                      |                                          |                           |  |  |
| Support Service Type:*                                                                 | HSE Voucher 🗸                                   |                                          |                           |  |  |
| HSE Voucher Code1:* 123678904563                                                       | Test Type:* Test Subject:* Regular  Mathematics | Test Format <b>*</b><br>Computer Based ✔ | Voucher Amount:*<br>16.00 |  |  |

# MSG MANAGEMENT REPORT ADD NEW FILTER POP PARTICIPANT ONLY

## Purpose

Included option 'Participants (Individuals with 12+ Direct Contact Hours) Only' to the MSG Management Report for both extract and summary report to view participants that are in the denominator of participant status.

By default, unchecked option will show the Participants (>= 12+ contract hours) and Reportable Individual Participant (RIP) for both summary and extract report.

When checked, option will show Participant (>= 12+ contract hours) only for both summary and extract report.

Prototype Screen – Home > Report > Participant > MSG Management Report > Report Options

| TEAMS Home                            | Home > Reports > Report Parameters                                |
|---------------------------------------|-------------------------------------------------------------------|
| Reports 🕨                             | MSG Management Report                                             |
| Report Search                         | Run Report Summary Run Report Extract View Report Description     |
| Admin 🕨                               | Filter                                                            |
| Grant Recipients                      |                                                                   |
| Statewide List of<br>Providers        | Reporting Year 2022-2023 V Regular Adult Ed. Reporting V          |
| Assign Provider to<br>Grant Recipient | Grant Recipient* 501 V Abilene ISD V                              |
| Sites                                 | Funding Source*                                                   |
| Staff                                 | Select All                                                        |
| Staff Development                     |                                                                   |
| State Trainers                        | Basic AEL (AEFLA) Basic AEL (Corrections)                         |
| Classes                               | ✓ IET (AEFLA) ✓ Work Based (AEFLA)                                |
| Training Services                     | Transitions Classes (AELFA) IET (EL Civics)                       |
| Participants                          | ✓ EL Civics (EL Civics) ✓ Re-Entry (Corrections)                  |
| Summary 🕨                             | MACC (State Leadership) SESL Professional (EL Civics)             |
| Reporting Year<br>Locks               | Providers, Site & Classes                                         |
| Waiting List 🔹 🕨                      | Destinant                                                         |
| Data Match And<br>Survey              |                                                                   |
| Help                                  | Report Options                                                    |
|                                       | Participants (Individuals with 12+ Direct Contact Hours) Only     |
|                                       |                                                                   |
|                                       |                                                                   |
|                                       | □ Include SSN on the Extract (SSN is not a column on the Summary) |
|                                       | □ Include Additional Identifying Information on the Extract       |
|                                       | Include Contact Information on the Extract                        |
|                                       | Order By: Name V V                                                |
|                                       | Run Report Summary Run Report Extract View Report Description     |

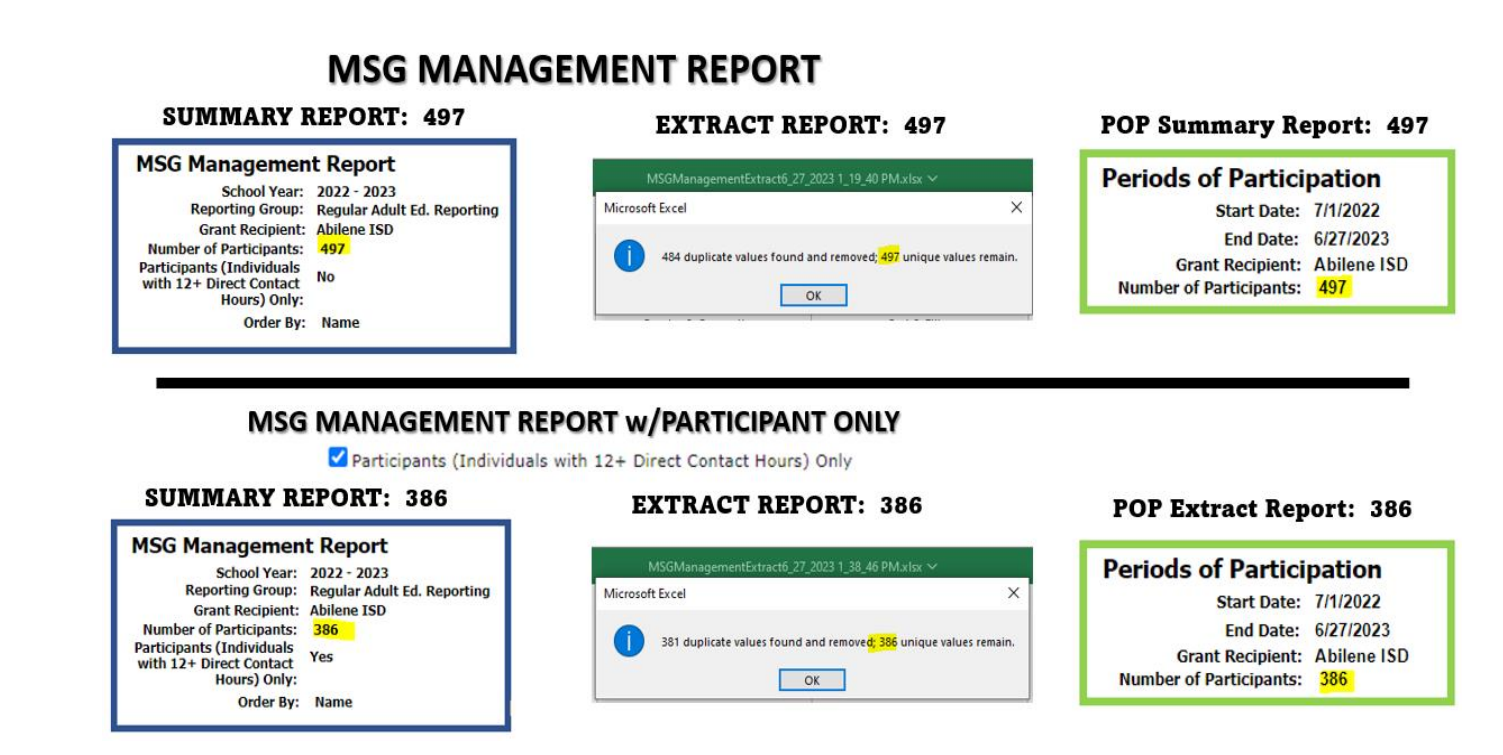

## Prototype Screen – Home > Report > Participant > MSG Report > View Report Description

| Report Options | <ul> <li>Participants (Individuals with 12+ Direct Hours) Only         <ul> <li>Unchecked, means both the summary and extract report will show the Participants (&gt;= 12+ Direct hours) and Reportable Individuals (RIP).</li> <li>Checked, means both the summary and extract report will show only Participants (&gt;= 12+ Direct hours).</li> </ul> </li> </ul> |
|----------------|----------------------------------------------------------------------------------------------------|
|                | <ul> <li>With Chart         <ul> <li>If you select this filter, the Report Summary will produce three bar graphs;</li> <li># of Participants by MSG Type</li> <li># of Participants by WFG Type</li> <li># of Participants by Gain Type</li> </ul> </li> </ul>                                                                                                    |

# PERIOD OF PARTICIPATION (POP) REPORT - FIX PROVIDER FILTER EXTRACT REPORT

## Purpose

POP Report filter was fixed to check performance at Provider (sub-recipient) level; students may be listed under a provider but are not actually in any of that provider's classes. The extract report was pulling participants who had a period of participant in the given date range, that are served by the selected provider in the prior years. To fix this issue, while applying the provider filter, it's now coded to look for participants served by the provider in the selected date range.

Prototype Screen – Home > Report > Participant > Period of Participation Report > Start Date > Providers, Sites & Classes > select Providers > Load Sites > Run Extract Report

|                                       | University Research Streamstern                                                       |
|---------------------------------------|---------------------------------------------------------------------------------------|
| TEAMS Home                            | Home > Reports > Report Parameters                                                    |
| Reports 🕨                             | Periods of Participation                                                              |
| Report Search                         | Run Report Summary Run Report Extract View Report Description                         |
| Admin 🕨                               | Filter                                                                                |
| Grant Recipients                      |                                                                                       |
| Statewide List of<br>Providers        | Start Date*         07/01/2022         End Date*         06/14/2023                   |
| Assign Provider to<br>Grant Recipient | Grant Recipient* 501 V Abilene ISD V                                                  |
| Sites                                 |                                                                                       |
| Staff                                 | Funding Source*                                                                       |
| Staff Development                     | Select All                                                                            |
| State Trainers                        | Basic AEL (AEELA)                                                                     |
| Classes                               |                                                                                       |
| Training Services                     |                                                                                       |
| Participants                          | Transitions Classes (AELFA) IET (EL Civics)                                           |
| Summary 🕨                             | EL Civics (EL Civics) Re-Entry (Corrections)                                          |
| Reporting Year<br>Locks               | MACC (State Leadership) ZESL Professional (EL Civics)                                 |
| Waiting List 🔹 🕨                      | Providers, Site & Classes                                                             |
| Data Match And                        | Provider All                                                                          |
| Burvey                                | Abilene ISD                                                                           |
| neip                                  | Patty Hanks School of Nursing MCM (Hold down the Ctrl key to select multiple)         |
|                                       | Site All All                                                                          |
|                                       | Alta Vista                                                                            |
|                                       | Breckenridge Open Door (Hold down the Ctri key to select multiple)<br>Cisco Open Door |
|                                       | Coleman ISD Annex 💌                                                                   |
|                                       |                                                                                       |
|                                       | Dasticiant                                                                            |
|                                       | Participante                                                                          |
|                                       |                                                                                       |
|                                       | Report Options                                                                        |
|                                       | □ Include SSN on the Extract (SSN is not a column on the Summary)                     |
|                                       | Participants (Individuals with 12+ Direct Contact Hours) Only                         |
|                                       | Include Additional Identifying Information on the Extract                             |
|                                       | Include Contact Information on the Extract                                            |
|                                       | Order By: Name V V V                                                                  |
|                                       | Run Report Summary Run Report Extract View Report Description                         |
|                                       |                                                                                       |

## ADD A NEW VALUE TO THE EDUCATION PROVIDER 000000-OTHER

### Purpose

New value has been added to be able to default to **000000-Other** for unrecognized providers for Credential – Issuing Entity and Education Enrollment – Educational Provider.

- Credential Type Issuing Entity
  - Occupational Certificate
  - Occupational Certification
  - AA/AS Diploma/Degree
  - BA/BS Diploma/Degree

### Prototype Screen – Home > Participant > Education Outcomes > Add Credential > Credential Details

| TEAMS Home                            | Home > Participants > Credential Details                                                                                                    |
|---------------------------------------|----------------------------------------------------------------------------------------------------|
| Reports +                             | Credential Details                                                                                                    |
| Report Search                         | Participant Name:                                                                                                    |
| Admin 🕨                               | Grant Recipient: 501 - Abilene ISD                                                                                                    |
| Grant Recipients                      | Test Summary   Pre/Post Test Gains   Educational Outcomes   Career and Training Services   Support Services  <br>Employment Outcomes   Public Assistance Data   Participant Notes                                                                                                    |
| Statewide List of<br>Providers        | Date Achieved:*                                                                                                    |
| Assign Provider to<br>Grant Recipient | ! Credential Type:* Choose 🗸                                                                                                    |
| Sites                                 | ! Issuing Entity:*                                                                                                    |
| Staff                                 | State: Choose 🗸                                                                                                    |
| Staff Development                     | Certificate ID:                                                                                                    |
| State Trainers                        |                                                                                                    |
| Classes                               | Credential Name:*                                                                                                    |
| Training Services                     | Details:                                                                                                    |
| Participants                          |                                                                                                    |
| Summary 🕨 🕨                           |                                                                                                    |
| Reporting Year<br>Locks               |                                                                                                    |
| Waiting List                          |                                                                                                    |
| Data Match And<br>Survey              | Data in this table should be considered as potential credentials until verified by TWC.                                                                                                    |
| Help                                  | For a High School Equivalency or a High School Diploma to be counted in the Credential Rate<br>performance measure, the student must also be either enrolled in post-secondary education at<br>some point during the 365 days after exit or employed in any of the four calendar quarters after<br>exit |
|                                       | Save Cancel                                                                                                    |

# Prototype Screen – Home > Participant > Education Outcomes > Add Credential > Credential Details > Credential Type > AA/AS & BA/BA Diploma/Degree; Occupation & Occupational

### Credentials as of 01/01/2016

| Date<br>Achieved | Credential Type               | Issuing Entity | State   | Credential Name   | Details                               |
|------------------|-------------------------------|----------------|---------|-------------------|---------------------------------------|
| 1/4/2023         | BA/BS<br>Diploma/Degree       | 000000 - OTHER |         | HR                | TEST Disney World Ed.                 |
| 2/1/2023         | AA/AS<br>Diploma/Degree       | 000000 - OTHER | Florida | Media System      | TEST Disney World<br>Education Center |
| 3/1/2023         | Occupational<br>Certificate   | 000000 - OTHER | Florida | Cartoonist Artist | Disney World Education<br>Center      |
| 6/5/2023         | Occupational<br>Certification | 000000 - OTHER |         | TEST              | TEST                                  |

Data in this table should be considered as potential credentials until verified by TWC.

For a High School Equivalency to be counted in the Credential Rate performance measure, the participant must also be either enrolled in postsecondary education at some point during the 365 days after exit or employed in any of the 4 calendar quarters after exit.

- Educational Enrollment Type Educational Provider
  - Occupation Skill Training
  - Post-Secondary Enrollment

Prototype Screen – Home > Participant > Education Outcomes > Add Enrollment

| TEAMS Home                            | Home > Participants > Educational Outcomes > Educational Enrollment Details                                                                                                    |
|---------------------------------------|----------------------------------------------------------------------------------------------------|
| Reports 🕨 🕨                           | Educational Enrollment Details                                                                                                    |
| Report Search                         | Participant Name:                                                                                                    |
| Admin 🕨                               | Grant Recipient: 501 - Abilene ISD                                                                                                    |
| Grant Recipients                      | Test Summary   Pre/Post Test Gains   Educational Outcomes   Career and Training Services   Support Services  <br>Employment Outcomes   Public Assistance Data   Participant Notes |
| Statewide List of<br>Providers        | Start Date:*                                                                                                    |
| Assign Provider to<br>Grant Recipient | End Date:*                                                                                                    |
| Sites                                 | Educational Choose                                                                                                    |
| Staff                                 | Enrollment Type:"                                                                                                    |
| Staff Development                     | Educational Provider:*                                                                                                    |
| State Trainers                        | Occupation:                                                                                                    |
| Classes                               | Details:*                                                                                                    |
| Training Services                     |                                                                                                    |
| Participants                          |                                                                                                    |
| Summary 🕨 🕨                           |                                                                                                    |
| Reporting Year<br>Locks               |                                                                                                    |
| Waiting List 🔹 🕨                      | Data in this table should be considered as potential enrollments until verified by TWC.                                                                                           |
| Data Match And<br>Survey              | Save Cancel                                                                                                    |
| Help                                  |                                                                                                    |

Prototype Screen – Home > Participant > Education Outcomes > Add Enrollment > Educational Enrollment Detail > Occupational Skill Training/Post-Secondary Enrollment > Educational Provider

### Educational Enrollment as of 01/01/2016

| Start Date | End Date  | Educational Enrollment<br>Type  | Educational Provider | Occupation | Details                               |
|------------|-----------|---------------------------------|----------------------|------------|---------------------------------------|
| 5/1/2023   | 6/30/2023 | Occupational Skills<br>Training | 000000 - OTHER       |            | TEST Disney World<br>Education Center |

Data in this table should be considered as potential enrollments until verified by TWC.

### Educational Enrollment as of 01/01/2016

| Start Date | End Date  | Educational Enrollment<br>Type | Educational Provider | Occupation | Details             |
|------------|-----------|--------------------------------|----------------------|------------|---------------------|
| 3/1/2023   | 3/31/2023 | Post-Secondary Enrollment      | 000000 - OTHER       |            | TEST Disney College |

## **CLASS END DATE ADDED TO CLASS DESCRIPTION**

### Purpose

Class end date has been added to class search description in TEAMS.

| <b>Prototype Screen</b> | - Home > | Classes > | Class | Search |
|-------------------------|----------|-----------|-------|--------|
|-------------------------|----------|-----------|-------|--------|

| TEAMS Home                            | Home > Classes                                                                                                    |  |  |  |  |  |  |  |  |  |  |
|---------------------------------------|----------------------------------------------------------------------------------------------------|--|--|--|--|--|--|--|--|--|--|
| Reports 🕨                             | Class Search                                                                                                    |  |  |  |  |  |  |  |  |  |  |
| Report Search                         | School Year 2022-2022 ¥                                                                                           |  |  |  |  |  |  |  |  |  |  |
| Admin 🕨                               |                                                                                                    |  |  |  |  |  |  |  |  |  |  |
| Grant Recipients                      | Grant Recipient 501 🗸 Abilene ISD 🗸                                                                               |  |  |  |  |  |  |  |  |  |  |
| Statewide List of<br>Providers        | Class Information                                                                                                 |  |  |  |  |  |  |  |  |  |  |
| Assign Provider to<br>Grant Recipient | Class Name Class Number Provider Name Site Name                                                                   |  |  |  |  |  |  |  |  |  |  |
| Sites                                 | Class Begin Date between* 7/1/2022 and* 6/30/2023                                                                 |  |  |  |  |  |  |  |  |  |  |
| Staff                                 | Search Add New Class                                                                                              |  |  |  |  |  |  |  |  |  |  |
| Staff Development                     |                                                                                                    |  |  |  |  |  |  |  |  |  |  |
| State Trainers                        | *Click on column header to sort by ascending or descending. All - All Participants, Active - Active Participants. |  |  |  |  |  |  |  |  |  |  |
| Classes                               | Class Name Class Provider Site Begin Date End Date All Active Direct Proxy Training Non-NRS Hours Hours Approved  |  |  |  |  |  |  |  |  |  |  |
| Training Services<br>Participants     | Albany ASE 214 Abilene Shackelford County Library 7/1/2022 6/30/2023 2 2 88 0 0 No                                |  |  |  |  |  |  |  |  |  |  |

## **CLASS ROSTER REPORT**

### Purpose

Modified the number of students that can be exported on class roster report to unlimited.

Prototype Screen – Home > Classes > Class Search > Select AV ABE/ASE AM > Contact Hour Periods > Select September > download Print Sign-In Sheet

| Contact Hour Periods                                              |            |            |              |             |        |  |  |  |  |  |
|-------------------------------------------------------------------|------------|------------|--------------|-------------|--------|--|--|--|--|--|
| Sign-In Sheet                                                     |            |            |              |             |        |  |  |  |  |  |
| Paper Size: Letter (8.5 X 11) V September V V Print Sign-In Sheet |            |            |              |             |        |  |  |  |  |  |
| *Click on month for daily contact hours                           |            |            |              |             |        |  |  |  |  |  |
| Month                                                             | Begin Date | End Date   | Direct Hours | Proxy Hours | Action |  |  |  |  |  |
| July 2022                                                         | 7/11/2022  | 7/31/2022  | 8.00         | 0.00        | Edit   |  |  |  |  |  |
| August 2022                                                       | 8/1/2022   | 8/31/2022  | 677.75       | 0.00        | Edit   |  |  |  |  |  |
| September 2022                                                    | 9/1/2022   | 9/30/2022  | 1348.00      | 0.00        | Edit   |  |  |  |  |  |
| October 2022                                                      | 10/1/2022  | 10/31/2022 | 1352.00      | 0.00        | Edit   |  |  |  |  |  |
| November 2022                                                     | 11/1/2022  | 11/30/2022 | 51.50        | 0.00        | Edit   |  |  |  |  |  |

TWC | AEL

## Prototype Screen – Home > Classes > Class Search > Select AV ABE/ASE AM > Contact Hour Periods > Select September > Select Print Sign-In Sheet > Download Participant Roster

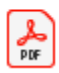

ContactHours\_103\_Sep-2022.pdf

https://twc4svabed/TEAMS\_TEST/Secured/ClassDetails.aspx?classDate=/

## Prototype Screen – Home > Classes > Class Search > Select AV ABE/ASE AM > Contact Hour Periods > Select September 2022 Action Edit

#### Contact Hour Periods

| Sign-In Sheet                 |                                     |  |  |  |  |  |  |  |  |
|-------------------------------|-------------------------------------|--|--|--|--|--|--|--|--|
| Paper Size: Letter (8.5 X 11) | ♥ September ♥ ♥ Print Sign-In Sheet |  |  |  |  |  |  |  |  |

| *Click on month for daily contact ho |                                                                                                    |                                                                                                    |                                                                                                    |                                                                                                    |  |  |  |  |  |  |  |
|--------------------------------------|----------------------------------------------------------------------------------------------------|----------------------------------------------------------------------------------------------------|----------------------------------------------------------------------------------------------------|----------------------------------------------------------------------------------------------------|--|--|--|--|--|--|--|
| Begin Date                           | End Date                                                                                                    | Direct Hours                                                                                                    | Proxy Hours                                                                                                    | Action                                                                                                    |  |  |  |  |  |  |  |
| 7/11/2022                            | 7/31/2022                                                                                                    | 8.00                                                                                                    | 0.00                                                                                                    | Edit                                                                                                    |  |  |  |  |  |  |  |
| 8/1/2022                             | 8/31/2022                                                                                                    | 677.75                                                                                                    | 0.00                                                                                                    | Edit                                                                                                    |  |  |  |  |  |  |  |
| 9/1/2022                             | 9/30/2022                                                                                                    | 1348.00                                                                                                    | 0.00                                                                                                    | Edit                                                                                                    |  |  |  |  |  |  |  |
| 10/1/2022                            | 10/31/2022                                                                                                   | 1352.00                                                                                                    | 0.00                                                                                                    | Edit                                                                                                    |  |  |  |  |  |  |  |
| 11/1/2022                            | 11/30/2022                                                                                                   | 51.50                                                                                                    | 0.00                                                                                                    | Edit                                                                                                    |  |  |  |  |  |  |  |
|                                      | Begin Date           7/11/2022           8/1/2022           9/1/2022           10/1/2022           11/1/2022 | Begin Date         End Date           7/11/2022         7/31/2022           8/1/2022         8/31/2022           9/1/2022         9/30/2022           10/1/2022         10/31/2022           11/1/2022         11/30/2022 | Begin Date         End Date         Direct Hours           7/11/2022         7/31/2022         8.00           8/1/2022         8/31/2022         677.75           9/1/2022         9/30/2022         1348.00           10/1/2022         10/31/2022         1352.00           11/1/2022         11/30/2022         51.50 | Begin Date         End Date         Direct Hours         Proxy Hours           7/11/2022         7/31/2022         8.00         0.00           8/1/2022         8/31/2022         677.75         0.00           9/1/2022         9/30/2022         1348.00         0.00           10/1/2022         10/31/2022         1352.00         0.00           11/1/2022         11/30/2022         51.50         0.00 |  |  |  |  |  |  |  |

# Prototype Screen – Home > Classes > Class Search > Select AV ABE/ASE AM > Select September 2022 Action Edit > Select Print Sign-In Sheet to download 1-84 (Student) Participant Roster

| TEAMS Home                            | Home > Classes > AV AB    | E/AS                  | E AM > M  | onthly Co  | ntact Hou | rs View   |         |      |        |            |             |           |      |      |      |    |      |      |    |                        |             |
|---------------------------------------|---------------------------|-----------------------|-----------|------------|-----------|-----------|---------|------|--------|------------|-------------|-----------|------|------|------|----|------|------|----|------------------------|-------------|
| Reports                               | Monthly Conta             | ionthly Contact Hours |           |            |           |           |         |      |        |            |             |           |      |      |      |    |      |      |    |                        |             |
| Reports ,                             |                           |                       |           |            |           |           |         |      |        |            |             |           |      |      |      |    |      |      |    |                        |             |
| Report Search                         | Class Information         |                       |           |            |           |           |         |      |        |            |             |           |      |      |      |    |      |      |    |                        |             |
| Admin 🕨                               | Grant Recipient Name      | Abile                 | ene ISD   |            | Be        | gin Date: | 7/11/20 | 22   |        | Month: 1   | Septemb     | er        |      |      |      |    |      |      |    |                        |             |
| Grant Recipients                      | Site Name:                | Alta                  | Vista     |            | F         | nd Date   | 6/30/20 | 23   | Partic | inants:    | 84          |           |      |      |      |    |      |      |    |                        |             |
| Statewide List of<br>Providers        | Class Name:               | AV A                  | ABE/ASE A | AM         | Class     | Number    | 103     |      |        | ADA:       | 32.13 ( 5   | 14/16)    |      |      |      |    |      |      |    |                        |             |
| Assign Provider to<br>Grant Recipient | Distance Learning:        | Cloc                  | k Time Mo | odel       | _         |           |         |      | *4     | DA - Avera | ge Daily At | ttendance |      |      |      |    |      |      |    |                        |             |
| Sites                                 | Denne Cieco Letter (8.5 X | 11)                   | Y Prir    | nt With Ho | ours Prin | t Sign-In | Sheet   |      |        |            |             |           | _    |      |      |    |      |      |    |                        |             |
| Staff                                 | 1 - 50 51 - 84            | /                     |           |            |           |           |         |      |        |            |             |           |      |      |      |    |      |      |    |                        |             |
| Staff Development                     |                           |                       |           |            |           |           |         |      |        |            |             |           |      |      |      |    |      |      |    |                        |             |
| State Trainers                        | Last Opdated: 10/3/20     | 122 3                 | 017037 PI | M          |           |           |         |      |        |            |             |           |      |      |      |    |      |      |    |                        |             |
| Classes                               | Participant Name          |                       | 01        | 05         | 06        | 07        | 08      | 12   | 13     | 14         | 15          | 19        | 20   | 21   | 22   | 26 | 27   | 28   | 29 | Funding Source         | Month Total |
| Training Services                     | Aguilera, Josiah A.       | D                     | 2.75      |            | 3         |           | 3       |      | 2.75   | 2.75       |             | 3         | 3    | 2.75 | 3    | 3  | 2.75 | 2.75 | 3  | Basic AEL (AEFLA)      | 37.5        |
| Participants                          |                           | р                     |           |            |           |           |         |      |        |            |             |           |      |      |      |    |      |      |    |                        | 0           |
| Summary 🕨 🕨                           | Anderson, Ryan T          | D                     |           |            | 2         |           |         |      |        |            |             |           |      |      |      |    |      |      |    | Basic AEL (AEELA)      | 2           |
| Reporting Year                        |                           | -                     |           |            | -         |           |         |      |        |            |             |           |      |      |      |    |      |      |    | busic rice (ricitery)  | -           |
| Waiting List                          |                           | P                     |           |            |           |           |         |      |        |            |             |           |      |      |      |    |      |      |    |                        | 0           |
| watcing cisc 🖌                        | Anthony, Imerald          | D                     | 2.5       |            | 2         |           | 3       | 1.75 | 2.75   | 2.75       | 3           | 3         | 3    | 1.25 | 3    | 2  | 2.75 |      |    | Basic AEL (AEFLA)      | 32.75       |
| Survey                                |                           | P                     |           |            |           |           |         |      |        |            |             |           |      |      |      |    |      |      |    |                        | 0           |
| Help                                  | Arriola, Patricia A.      | D                     |           |            |           |           |         | 3    | 2.75   | 3          | 3           | 1         | 2.25 |      | 2.75 | 2  |      |      |    | Basic AEL (AEFLA)      | 19.75       |
|                                       |                           | P                     |           |            |           |           |         |      |        |            |             |           |      |      |      |    |      |      |    |                        | 0           |
|                                       | Baker, David M.           | D                     | 3         |            | 2.75      |           | 1.5     | 1.75 | 3      | 3          |             |           |      |      |      | 2  |      |      |    | Re-Entry (Corrections) | 17          |
|                                       | 4                         |                       |           |            |           |           |         |      |        |            |             |           |      |      |      |    |      |      |    |                        |             |

# Prototype Screen – Home > Classes > Class Search > Select AV ABE/ASE AM > Select September 2022 Action Edit > Select Print Sign-In Sheet > Download Participant Roster > 1-15 Pages

### Texas Educating Adults Management System (TEAMS)

### **Contact Hours Monthly**

Grant Recipient Name: Abilene ISD Site Name: Alta Vista Distance Learning: Clock Time Model Month: September Class Number: 103 Start Date: 7/11/2022 End Date: 6/30/2023

Class Name: AV ABE/ASE AM Staff Assigned: Spaar, Sherry; Gwilt, Hilary; Calder, Robyn; Kneip, Cynthia; Rogers, Glenda Legend: D- Direct Hours, P - Proxy Hours, T - Training Hours

| Participant Name                 | 1 | 5 | 6 | 7 | 8 | 12 | 13 | 14 | 15 | 19 |
|----------------------------------|---|---|---|---|---|----|----|----|----|----|
| Aguilera, Josiah A D<br>2204920  |   |   |   |   |   |    |    |    |    |    |
| Р                                |   |   |   |   |   |    |    |    |    |    |
| Anderson, Ryan T D<br>2240468    |   |   |   |   |   |    |    |    |    |    |
| Р                                |   |   |   |   |   |    |    |    |    |    |
| Anthony, Imerald D<br>2232495    |   |   |   |   |   |    |    |    |    |    |
| Р                                |   |   |   |   |   |    |    |    |    |    |
| Arriola, Patricia A D<br>1016901 |   |   |   |   |   |    |    |    |    |    |
| Р                                |   |   |   |   |   |    |    |    |    |    |
| Baker, David M D<br>2255140      |   |   |   |   |   |    |    |    |    |    |
| Р                                |   |   |   |   |   |    |    |    |    |    |
| Baker, Sarah L D<br>2255153      |   |   |   |   |   |    |    |    |    |    |
| Р                                |   |   |   |   |   |    |    |    |    |    |

ADA (daily) = Total Participants with hours on that day / Total Participants in the class ADA (monthly) = Sum of Total Participants with hours on all days / Total days with Contact Hours in that month

Tuesday, June 27, 2023

©2014 Texas Workforce Commission (TWC). All rights reserved.

Page 1 of 15

# PARTICIPANT PROFILE VETERAN STATUS CHARACTERISTICS

## Purpose

Modified participant profile Veteran Status Characteristic to include Veteran's Spouse option and enabled profile variables.

When Veteran Status is "No" allow profile variable:

- Eligible Veteran Status
- Disabled Veteran
- Veteran's Spouse
- Date of Actual Military Separation

When user is saving an existing profile if Veteran Status is "No" then TEAMS will enable user to select variable values for the 'Eligible Veteran Status', 'Disabled Veteran', and 'Veteran's Spouse' they will be required.

When creating profile for participant who have previous years profile with Veteran Status is "No", then TEAMS will enable user to select the three values as shown above.

When creating profile for new participant or participants with no prior year profile, these three profile variables will be defaulted to "No".

Prototype Screen – Home > Participant Profile > Veteran Status Characteristic

| Veteran Characteristics             |      |   |
|-------------------------------------|------|---|
| Veteran Status:*                    | No 💙 |   |
| Eligible Veteran Status:*           | No   | ~ |
| Disabled Veteran:*                  | No   | ~ |
| Veteran's Spouse:*                  | No 💙 |   |
| Date of Actual Military Separation: |      |   |